## Hent TeletechBlue app

## Til brug med TST100

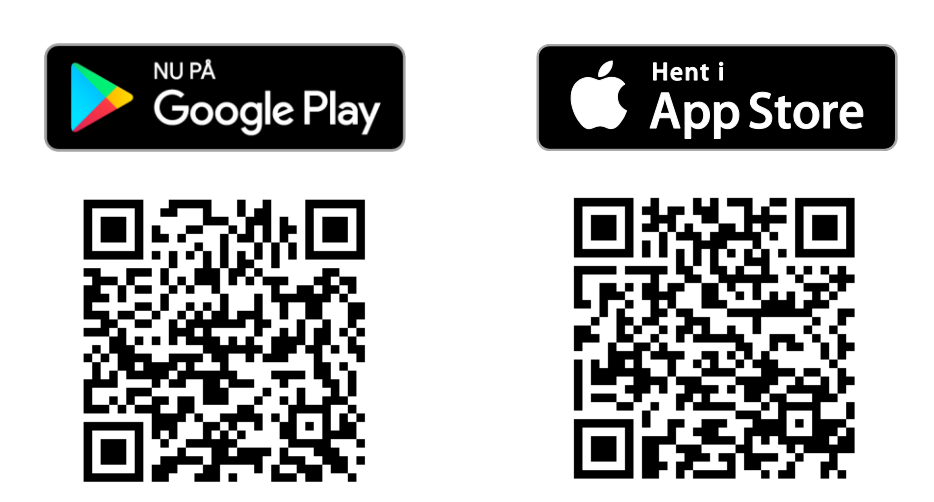

## Forbindelse og aktivering:

- 1. Forbind TST100 til TSA enhed via det medfølgende RJ11 kabel
- 2. Aktivér TST100 ved at trykke på power-symbolet
- 3. I app'en under fanen Scan trykkes Forbind til TST100
- 4. Bring TSA enheden i programmeringstilstand
- 5. I app'en trykkes # under enten Basis, Avanceret eller DTMF
- 6. Enhederne er nu klar til konfiguration

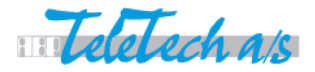